# マイクの設定方法

Windows(p.2-8) Mac(p.9-15)

1

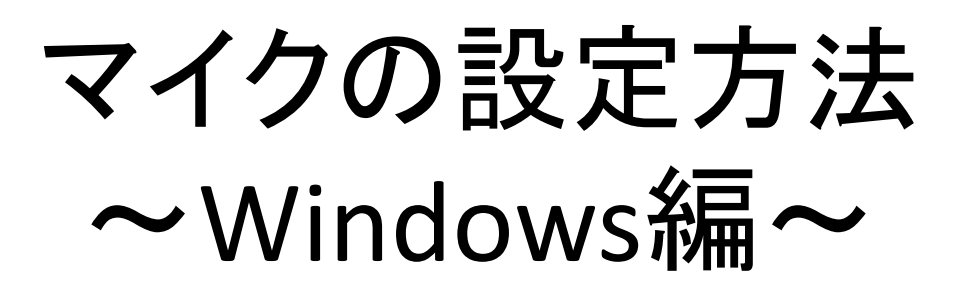

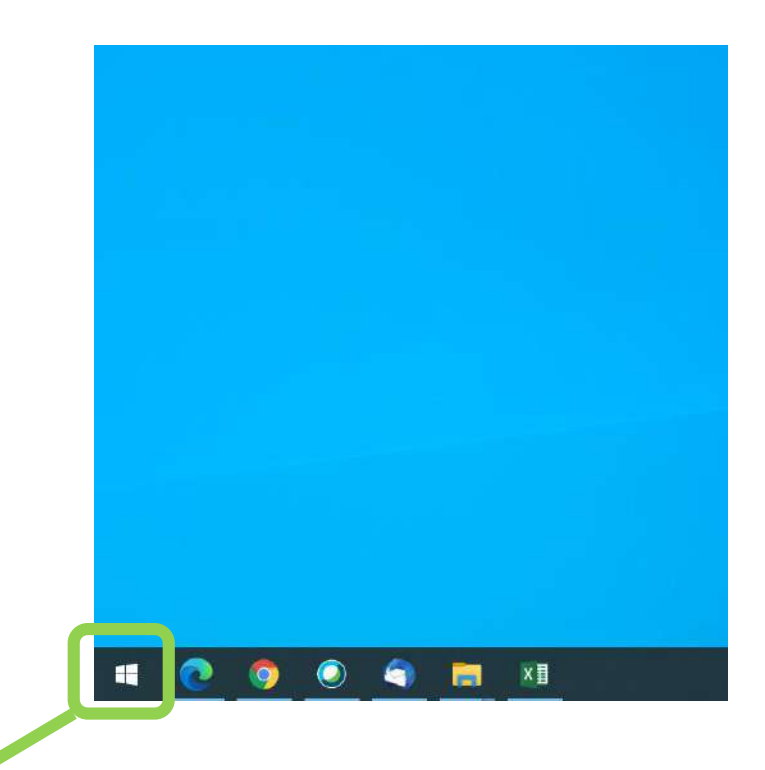

## 1.『スタートメニュー』を開きます。

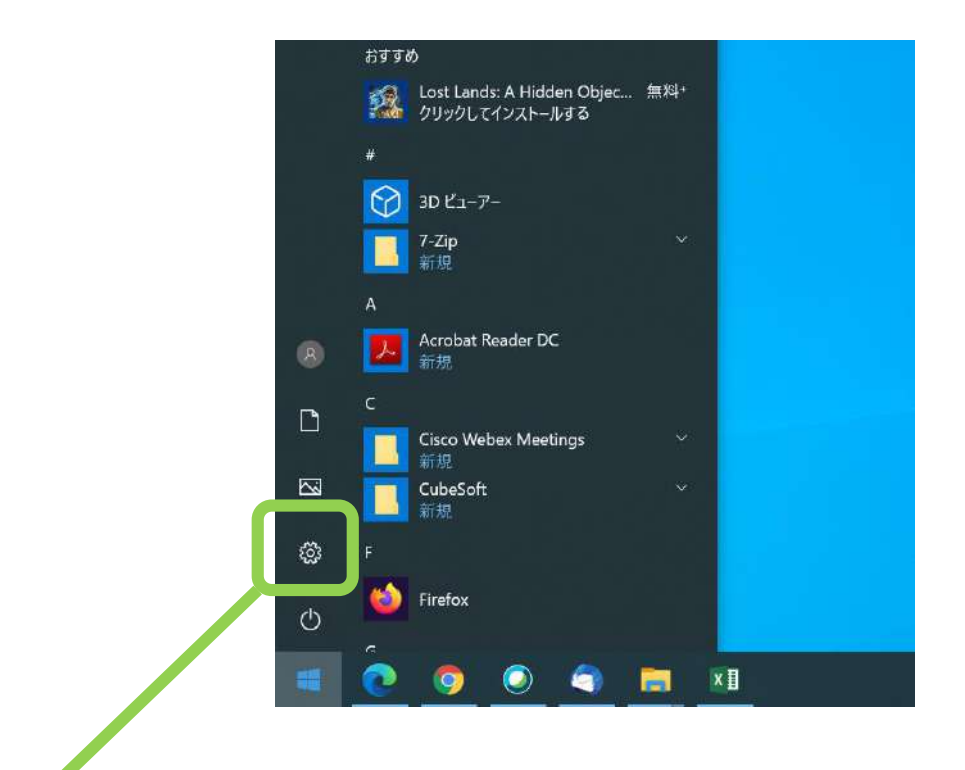

### 2.歯車アイコンの『設定』をクリックします。

#### Windows の設定

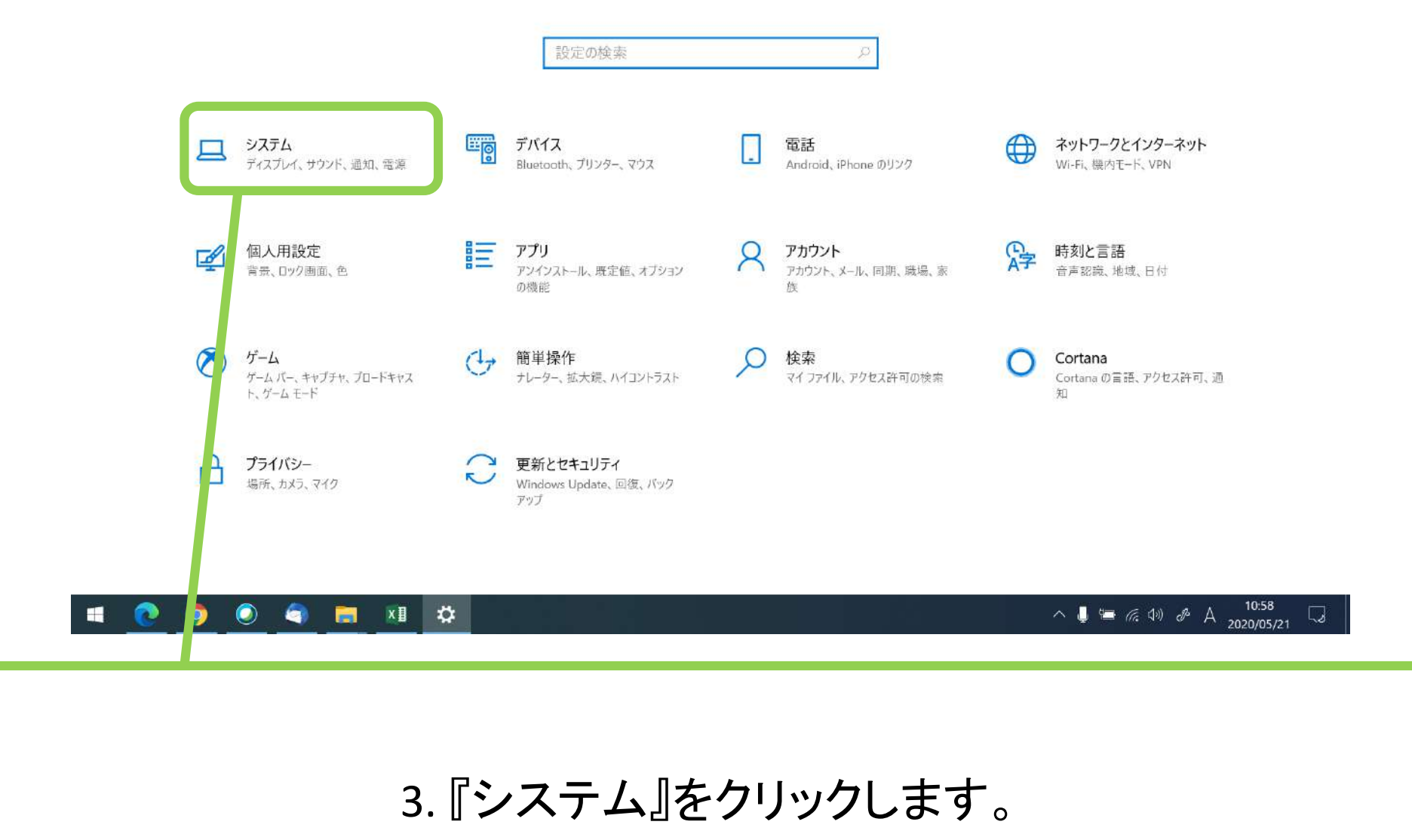

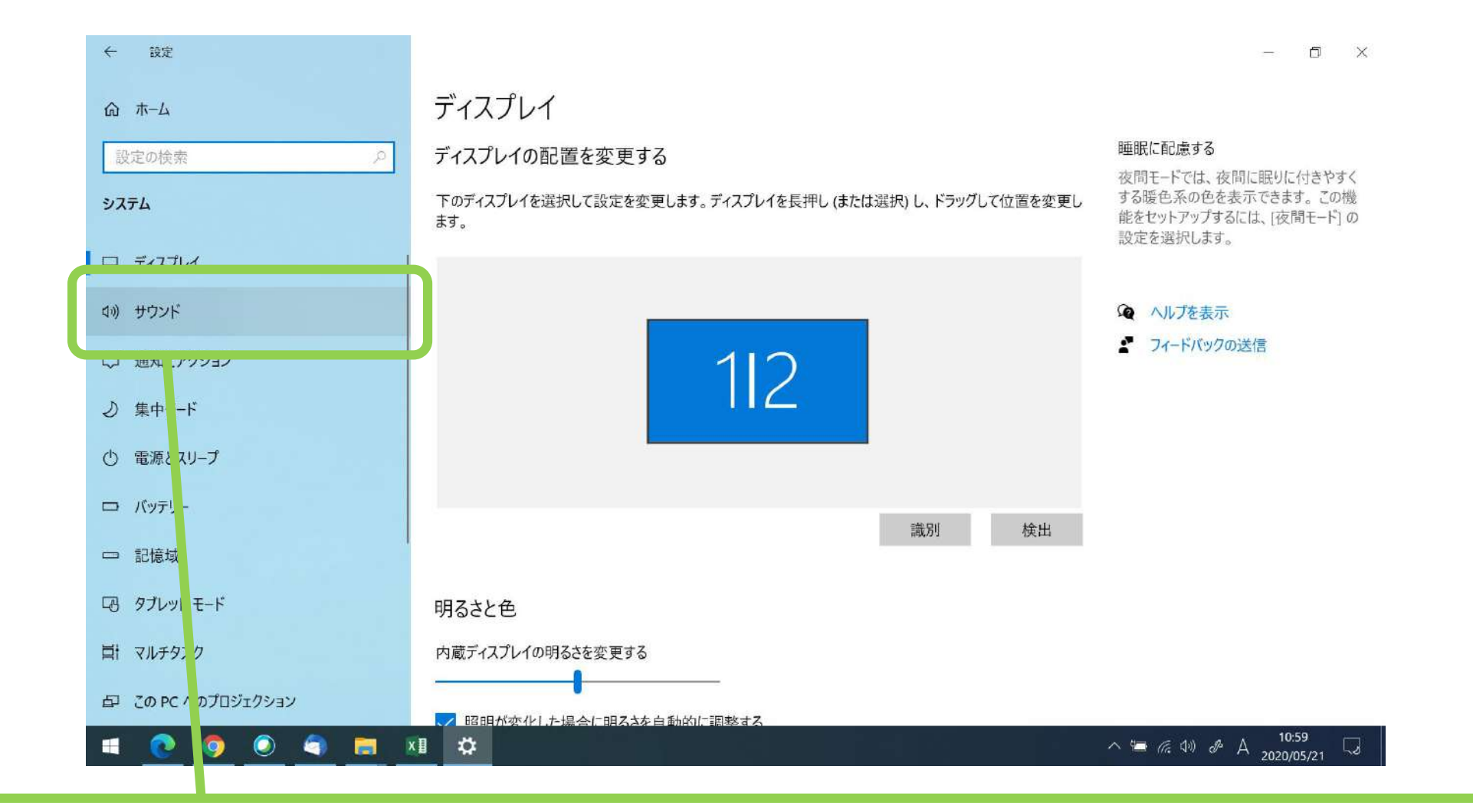

4. 『サウンド』をクリックします。

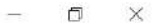

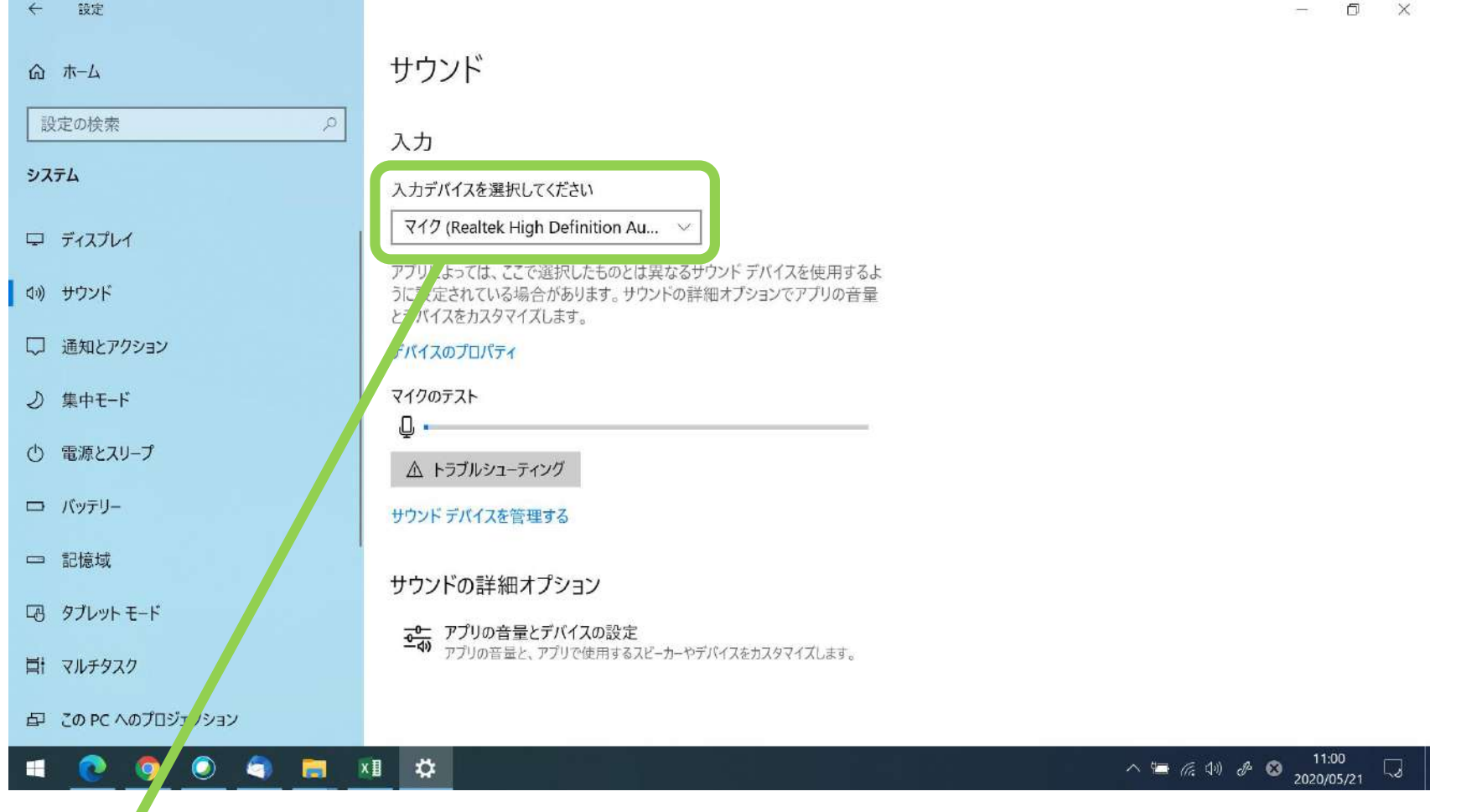

5.少し下にスクロールすると、『入力』という項目が出てきます。 「入力デバイスを選択してください」のプルダウンメニューに接続されているマイクの一 覧が表示されますので、適切なものを選択してください。

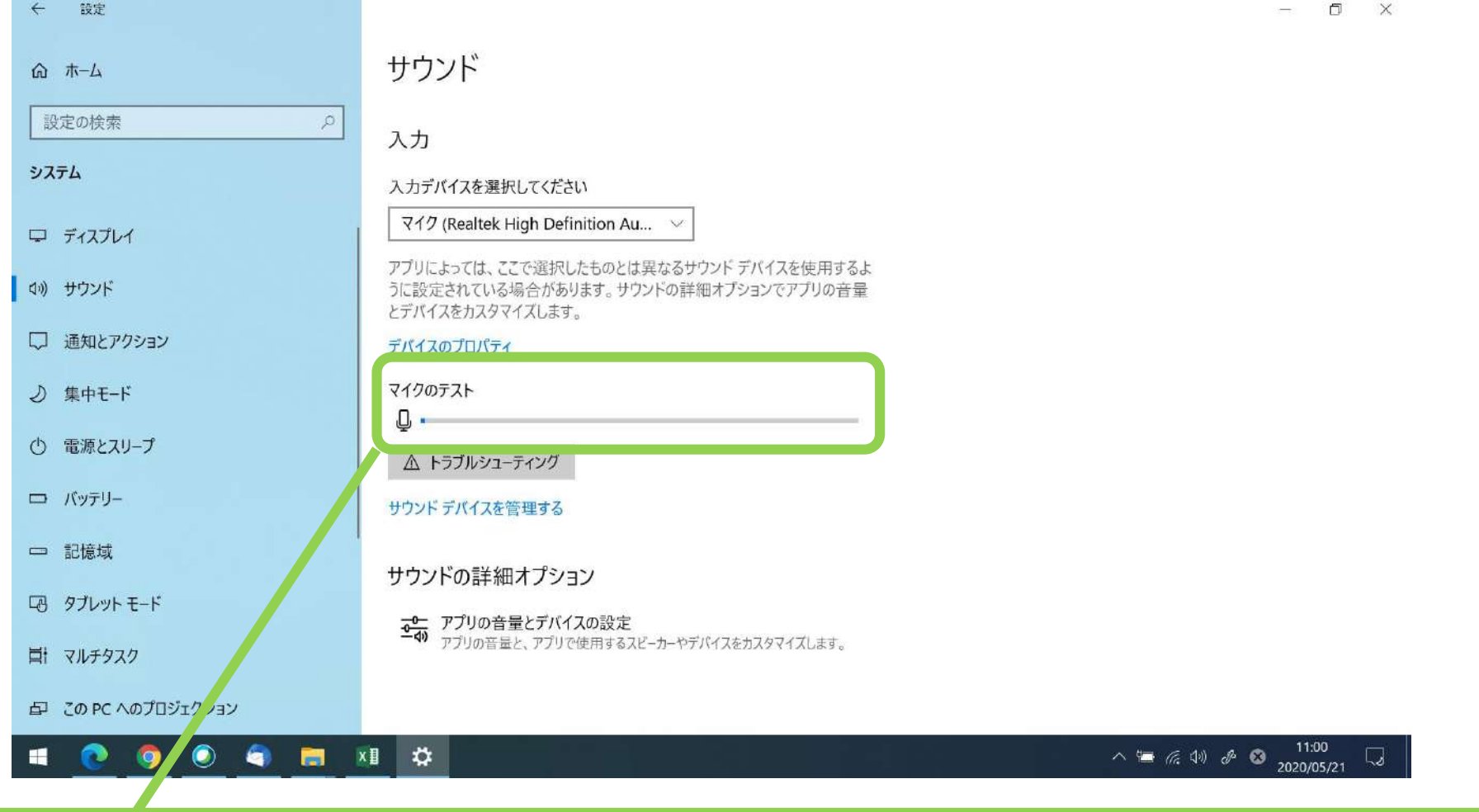

6.その下の「マイクのテスト」では、上で選択したマイクが正しく音声を拾えているかの テストができます。手をたたいたり声を出したりして、バーが動くか確認しましょう。

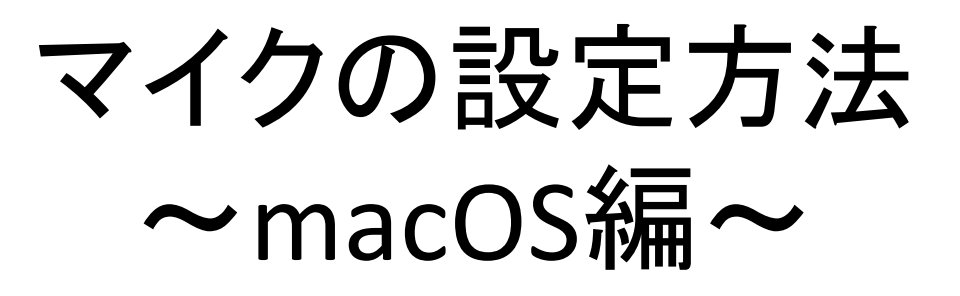

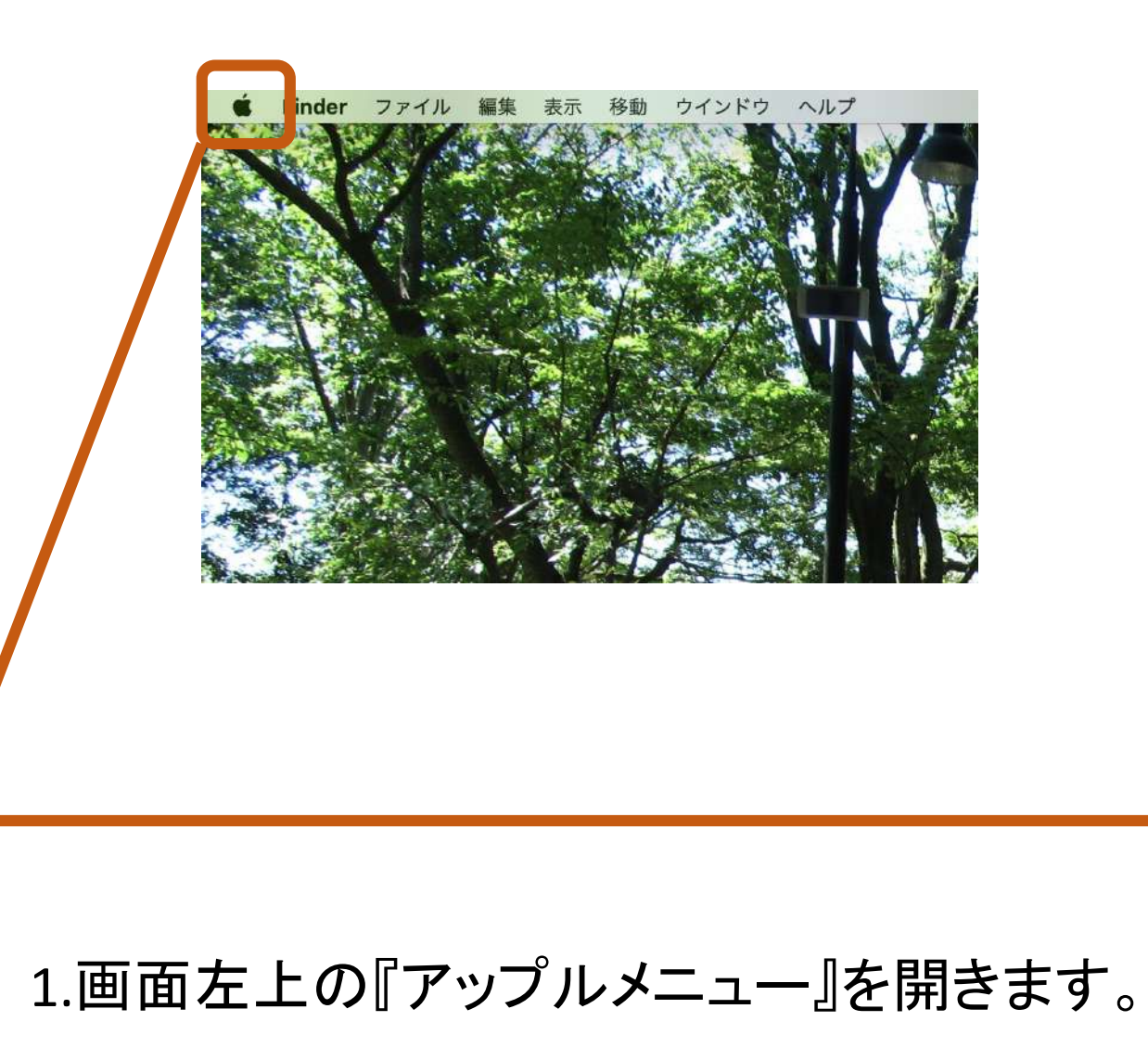

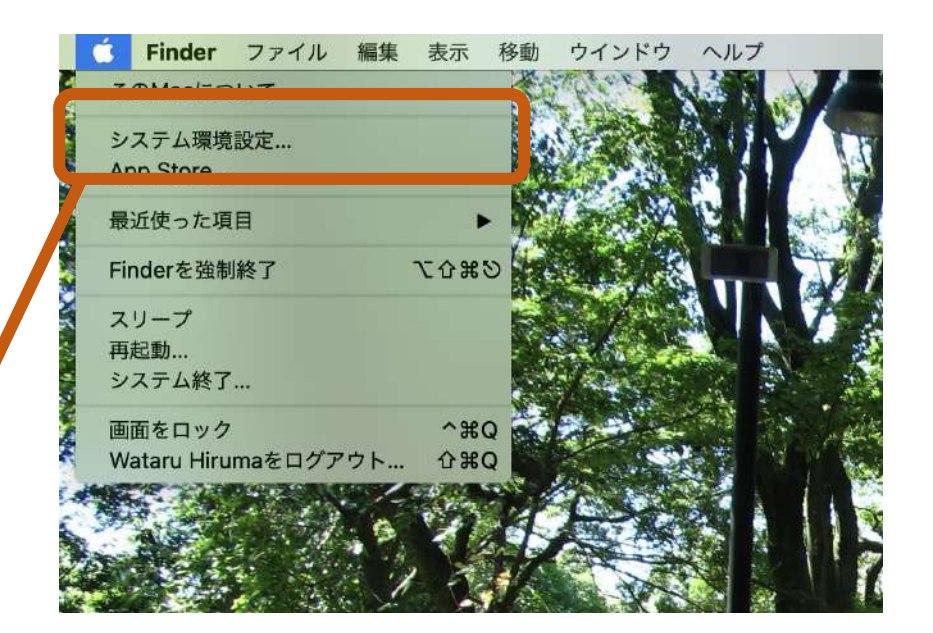

### 2.『システム環境設定』を開きます。

|                       | < > [                 |              | システム環境設定           |               |                       | Q検索      |                   |
|-----------------------|-----------------------|--------------|--------------------|---------------|-----------------------|----------|-------------------|
|                       |                       |              |                    |               |                       | Apple ID | ファミリー<br>共有       |
| File<br>New<br>一般     | デスクトップと<br>スクリーンセーバ   | osao<br>Dock | Mission<br>Control | Siri          | Q<br>Spotlight        | 言語と地域    | <b>通</b> 知        |
| @<br>インターネット<br>アカウント | Wallet &<br>Apple Pay | Touch ID     | ユーザと<br>グループ       | アクセシビリティ      | スクリーン<br>タイム          | 機能拡張     | ゼキュリティと<br>プライバシー |
| シフトウェア<br>アップデート      | <b>ベットワー</b> ク        | Bluetooth    | サウンド               | ブリンタと<br>スキャナ | <u>キーポード</u><br>キーポード | トラックパッド  |                   |
| ディスプレイ                | Indecar               | 当エネルギー       | (18)<br>日付と時刻      | <b>秋</b> 有    | Time<br>Machine       | 起動ディスク   |                   |

# 3.『サウンド』を開きます。

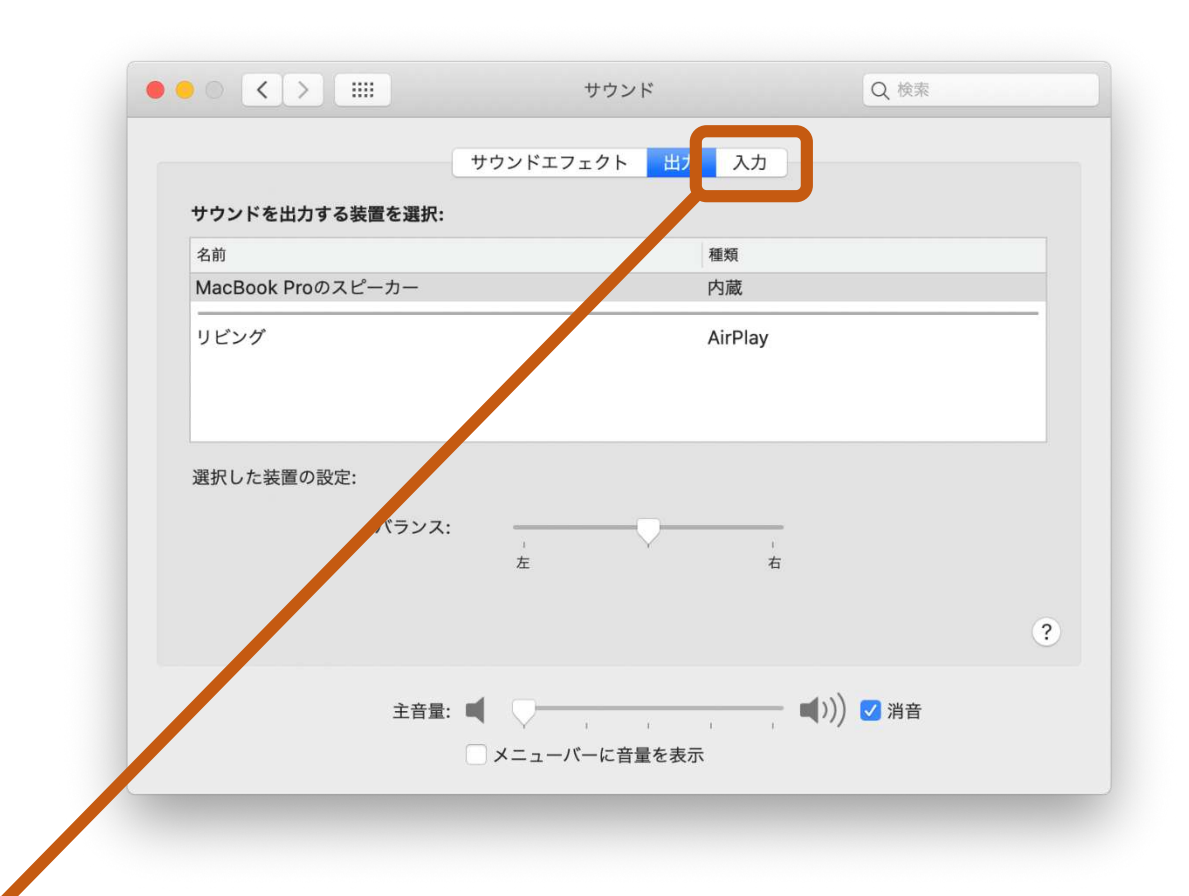

## 4.タブバーの『入力』を開きます。

| • • C          | く ><br>サウンドェ<br>マンドを入力する装置を選択:               | サウンド<br>フェクト 出力 入力                    | Q 検索 |       |       |
|----------------|----------------------------------------------|---------------------------------------|------|-------|-------|
| 名前<br>Ma       | յ<br>cBook Proのマイク                           | 種類                                    |      |       |       |
| 4.¥            | ≀した装置の設定:<br>入力音量: ● ● ● ●<br>入力レベル: ● ● ● ● |                                       | 3    |       |       |
|                | 主音量: ┥ 📿                                     | ・ ・ ・ ・ ・ ・ ・ ・ ・ ・ ・ ・ ・ ・ ・ ・ ・ ・ ・ | ✔ 消音 |       |       |
|                |                                              |                                       |      |       |       |
| 5.接続されているマイクの- | ー覧が表示さ                                       | れますので                                 | 、使用し | たいものを | 選択します |

14

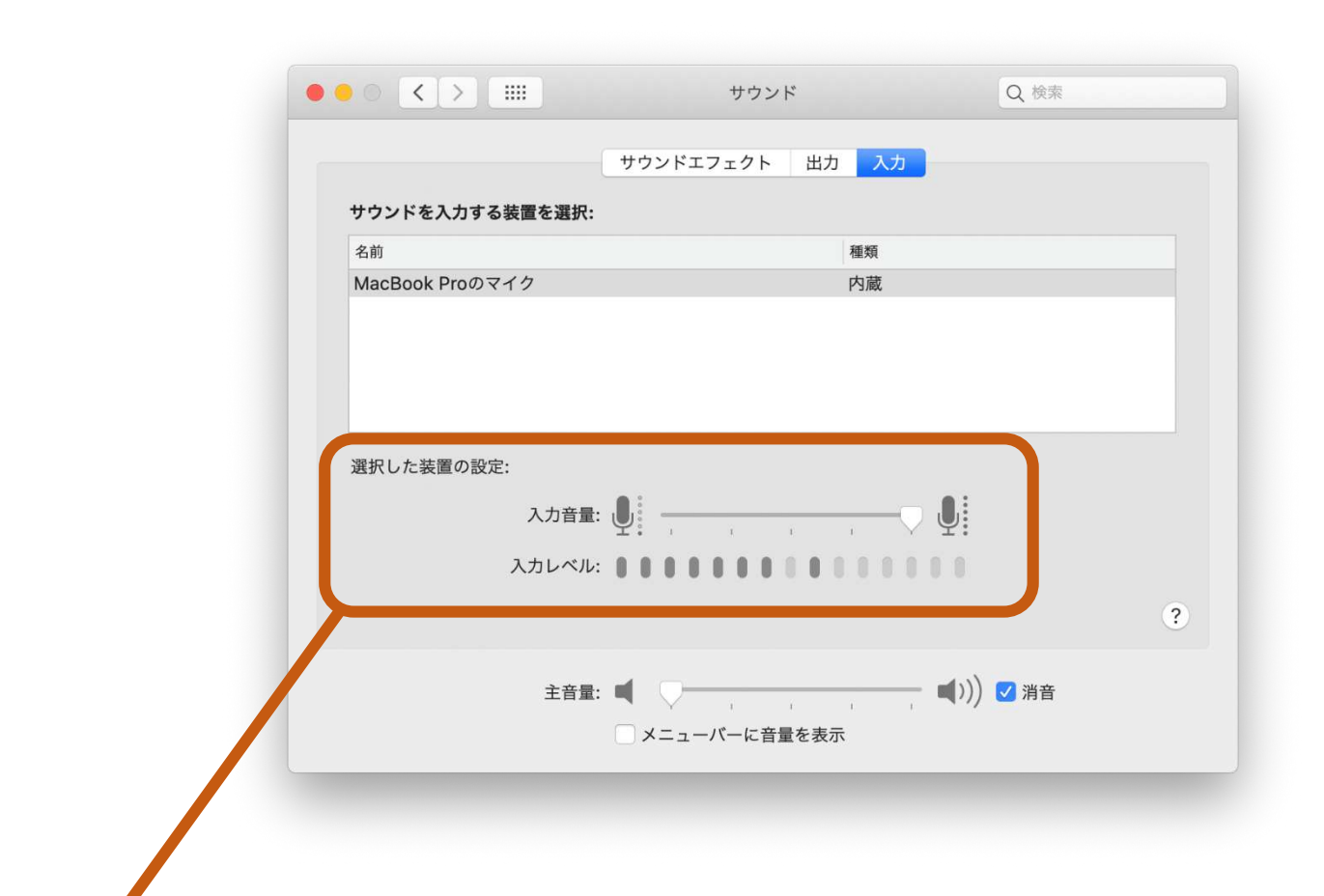

6.「選択した装置の設定」では、上で選択したマイクが正常に音を拾えているかのテストができます。手をたたいたり声を出したりして、バーが動くか確認しましょう。